### SOLICITUD DE FICHA NUEVO INGRESO 2024 EN PLATAFORMA MINDBOX

### 1. ACCEDE AL SIGUIENTE ENLACE

https://itcdvalles.mindbox.app

| 2. SELECCIONA LA PESTAÑA DE Aspira                                                  | ntes Y ACCEDE A                                                | Solicitar ficha              |
|-------------------------------------------------------------------------------------|----------------------------------------------------------------|------------------------------|
| MindBox*                                                                            | Estudiantes Personal<br>Número de solicitud                    | Aspirantes                   |
| MindBax®<br>Todos los derechos reservados © 2023.<br>Un producto de RDOS Consulting | Iniciar sesió<br>Solicitar fich<br>Si perdiste tus datos de ac | n<br>a<br>ceso da clic aquí. |

- 3. UNA VEZ QUE ACCEDES, SE PRESENTARÁ EL SIGUIENTE MENU DONDE DEVERAS LLENAR TODOS TUS DATOS:
  - a. Bienvenido

Debes registrar tu CURP, si no la tienes puedes acceder a ella en el siguiente enlace <u>https://www.gob.mx/curp/</u> una vez escrita debes dar  $\rightarrow$  Siguiente

| ¡Bienvenido Aspi                  | rante!                                                                                                    |
|-----------------------------------|----------------------------------------------------------------------------------------------------|
| Bienvenido al regi                | istro de fichas, a continuación te guiaremos por los pasos necesarlos para registrar con éxito tu solicitud y aplicar cor<br>aspirante para ingresar a nuestra institución. |
| Introduce to CURP para co<br>CURP | menzaricon el proceso de registro.                                                                                                    |
| Introduce aquí tu C               | URP                                                                                                    |
| En la parte superior podrás       | ver de forma grâfica en que paso de tu solicitud te encuentras, una vez completes un paso podrás regresar si requieres modificar algún dato.                                |

NOTA: Una vez que des siguiente y se mostrará el mensaje siguiente al que deberás dar Aceptar

| enido  |                                                                                                    |
|--------|----------------------------------------------------------------------------------------------------|
|        | itcdvalles.mindbox.app dice                                                                                                    |
| 2- Dat | Al continuar estarás de acuerdo con nuestros términos y condiciones de<br>privacidad. Si quieres conocer más al respecto da clic en 'Términos y<br>Condiciones' en el pie de página. |

### b. Datos Generales

Debes llenar todos los datos solicitados en cada uno de los apartados de esta pestaña, captura todos los datos con LETRAS MAYÚSCULAS.

Es importante que elijas preferentemente una *foto de frente*, que se vea tu rostro completo y fondo claro.

Es de suma importancia que el correo electrónico y tu número telefónico estén vigentes y sean tuyos, ya que a este correo se te enviará la información sobre tu examen de ingreso y todo lo relacionado al curso de nivelación académica e inscripción a primer semestre.

La información a llenar es referente a:

- i. Datos del aspirante
- ii. Domicilio Actual
- iii. Datos Complementarios
- iv. Escuela de Procedencia

Terminando de llenar los datos deberá dar → Siguiente para continuar.

| ado de escribir correctamente toda | la información solicitada,                                                                                                    |                                                                                                    |                                                                                                    |  |  |  |
|------------------------------------|----------------------------------------------------------------------------------------------------|----------------------------------------------------------------------------------------------------|----------------------------------------------------------------------------------------------------|--|--|--|
| Nombre(s) del aspirante            | к.                                                                                                    | Estado civil *                                                                                                    |                                                                                                    |  |  |  |
|                                    |                                                                                                    |                                                                                                    |                                                                                                    |  |  |  |
| Acellido paterno.*                 |                                                                                                    | Nacionalidad                                                                                                    |                                                                                                    |  |  |  |
|                                    |                                                                                                    |                                                                                                    |                                                                                                    |  |  |  |
| 1<br>195 820 10 12                 |                                                                                                    |                                                                                                    | 8 (120/178) (s                                                                                                    |  |  |  |
| Apellido materno "                 |                                                                                                    | Especifique n                                                                                                    | acionalidad si no es mexicano                                                                                                    |  |  |  |
|                                    |                                                                                                    |                                                                                                    |                                                                                                    |  |  |  |
| Fecha de nacimiento *              |                                                                                                    | Teléfono *                                                                                                    |                                                                                                    |  |  |  |
|                                    |                                                                                                    |                                                                                                    |                                                                                                    |  |  |  |
| Género *                           |                                                                                                    | Correo electi                                                                                                    | rónica *                                                                                                    |  |  |  |
|                                    |                                                                                                    |                                                                                                    |                                                                                                    |  |  |  |
| Municiplo *<br>Ej. Morelia         |                                                                                                    | ct some                                                                                                    |                                                                                                    |  |  |  |
|                                    |                                                                                                    |                                                                                                    |                                                                                                    |  |  |  |
| Estado de procedencia *            |                                                                                                    | :Pertenece a                                                                                                    | una comunitiad indigena? Especifique                                                                                                    |  |  |  |
| Aguascallentes                     |                                                                                                    | Ej, Tarasca                                                                                                    |                                                                                                    |  |  |  |
| ¿Tiene alguna discapacid           | ad? Especifique                                                                                                    | ¿Habla alguna                                                                                                    | lengua indigena? Especifique                                                                                                    |  |  |  |
| Ej, Paraplej(a                     |                                                                                                    | E), Purépec                                                                                                    | ha                                                                                                    |  |  |  |
|                                    |                                                                                                    |                                                                                                    |                                                                                                    |  |  |  |
|                                    |                                                                                                    |                                                                                                    |                                                                                                    |  |  |  |
|                                    |                                                                                                    |                                                                                                    |                                                                                                    |  |  |  |
|                                    |                                                                                                    |                                                                                                    |                                                                                                    |  |  |  |
|                                    |                                                                                                    |                                                                                                    |                                                                                                    |  |  |  |
|                                    |                                                                                                    |                                                                                                    |                                                                                                    |  |  |  |
|                                    | do de escribir correctamente todal Nombre(s) del aspirante * Apellido paterno * Apellido materno * Genero * Genero * Genero * Genero * Estado * Aguascalientes athere alguna discapacid E;. Paraple(ia | do de escribir correctamente toda la información solicitada, Nombre(s) del aspirante *  Apellido paterno *  Apellido materno *  Fecha de nacimiento *  Género *  Género *  Estado *  Aguascalientes Municipio *  Estado de procedencia *  Aguascalientes  [Tiene alguna discapacidad? Especifique E;; Parapiejía | do de escribir correctamente toda la información solicitada,          Nombre(s) del aspirante*       Estado civil*         Apellido paterno*       Nacionalidad         Apellido materno*       Especifique n         Fecha de nacimiento*       Teléfono*         Género*       Correo electr         Género*       Codigo posta         Estado de procedencia*       Ej. S0000         Municipio*       Ej. Agrapisgía         Estado de procedencia*       Ej. Tarasca         gTerne alguna discapacidad? Especifique       Ehable alguna         Ej. Parapisgía       Ej. Purdpeci |  |  |  |

### c. Datos de solicitud

Debes elegir la opción de carrera a la que desean ingresar (si no aparece en la lista es por que ya no hay lugar para ficha). Deberá dar →Siguiente para continuar

### d. Datos socioeconómicos

Deberás responder con la mayor veracidad posible a la información socioeconómica que se requisita en este apartado.

| Socioeconómicos del aspirante                                               |                                                                          |
|-----------------------------------------------------------------------------|--------------------------------------------------------------------------|
| Captura los datos socioeconómicos en el siguiente formulario, ten cuidado o | e escribir correctamente toda la información solicitada.                 |
| Datos familiares y del hogar                                                |                                                                          |
| Nivel máximo de estudios de tu padre *                                      | ¿Cuántas personas viven tu casa?*                                        |
| No lo se                                                                    | Uno                                                                      |
| Nivel máximo de estudios de tu madre *                                      | ¿Cuantos baños completos hay para uso exclusivo de los integrantes?*     |
| No lo se                                                                    | Uno                                                                      |
| Con quien vives actualmente *                                               | ¿En tu hogar se cuenta con regadera funcionando en alguno de los baños?* |
| Padrey Madre                                                                | Si                                                                       |
| Ocupación de trabajo tu padre "                                             | ¿Cuántos focos tiene su vivienda?*                                       |
| No lo se                                                                    | 0a5                                                                      |
| Ocupación de trabajo tu madre *                                             | ¿Qué tipo de piso predomina en su hogar? *                               |
| No lo se                                                                    | Tierra o cemento firme                                                   |
| La casa donde vives es: *                                                   | ¿Cuántos automoviles propios, excluyendo taxis, tienen en su hogar? *    |
| Propia                                                                      | Ninguno                                                                  |
| ¿Cuántos cuartos tiene tu casa? *                                           | ¿En tu hogar cuentan con estufa de gas o electrica? *                    |
| Uno                                                                         | Si                                                                       |

| ingresos del padre *   | Otros ingresos (Conyuge, familiares, otros) *                           |
|------------------------|-------------------------------------------------------------------------|
| ingresos de la madre " | ¿De quien dependes econòmicamente? *                                    |
|                        | Padre y Madre                                                           |
| ingresos de hermanos * | ¿Personas que dependen econômicamente del principal apoyo o sustento? * |
|                        | Uno                                                                     |
| ingresos propios *     |                                                                         |
|                        |                                                                         |

### e. Datos de acceso

En esta opción se da por registrada tu petición de ficha, deberás *resguardar esta información*, se sugiere que la imprimas o guardes (como PDF) o tomes foto ya que son los datos para acceder como aspirante a la plataforma MINDBOX como aspirante. Para terminar, deberás dar **C** Finalizar

| consistenti huurden seltena pa iliterationa                              | ante:                                                                                                    | ×           |
|--------------------------------------------------------------------------|----------------------------------------------------------------------------------------------------|-------------|
| Datos de acceso                                                          |                                                                                                    |             |
|                                                                          | (Tu solicitud ha sido registrada con éxito)                                                                                                    |             |
| Anota los datos del número de solicitud y l<br>Ceptunar una nueva ficha. | rip (contralena) para acceder al antema y continuar con el proceso de registro de ficha. Si regresas al formulario anterior ter                                                          | 10186-014   |
|                                                                          |                                                                                                    |             |
| 1                                                                        | Northre del aspirante<br>Nº de solicitud: 2737<br>NoPr <b>esent</b><br>Opción de carrene <b>Ingeniería Antiiental / 40 / Escolarizado</b> Iverífica la disponibilidad al generar ta reci | bo de sugoi |

4. UNA VEZ REGISTRADO CON ÉXITO, PODRÁS PROCEDER AL PAGO DE FICHA, PARA ELLO, DEBERAS ACCEDER NUEVAMENTE A INICIAR SESION EN MINDBOX <u>https://itcdvalles.mindbox.app/login/aspirante</u> REGISTRANDO TU NUMERO DE SOLICITUD O FICHA Y EL NIP ASIGNADO PREVIAMENTE.

| Estudiantes Personal Aspirantes              |
|----------------------------------------------|
| Número de solicitud                          |
| 2737                                         |
| NIP                                          |
| •••••                                        |
| Iniciar sesión                               |
| Solicitar ficha                              |
| Si perdiste fus datos de acceso da clin aquí |
|                                              |

### TE APARECERÁ EL MENSAJE DE BENVENIDO DE NUEVO Y TE DESPLEGARÁ UN MENSAJE CON LAS INDICACIONES PARA REALIZAR TU PAGO

| 1-T                                                                                                    | )atos generales 🔰 2- Diatos de solicitud 🔪 3- Datos socioeconómicos 💙 4- Estatus de admisión                                                                       |               |
|----------------------------------------------------------------------------------------------------|----------------------------------------------------------------------------------------------------|---------------|
| Puedes editar tus datos de la solicitud da                                                                                                    | ndo cilo en las pestañas de arriba, ten en cuenta que una vez se registre tu pago ya no podrás editar ningún dato.                                                 | ×             |
|                                                                                                    | ¡Hola de nuevo                                                                                                    |               |
|                                                                                                    | Nombre del aspiracte:<br>Nº de solicitus (2737)<br>Opción de carrera: Ingenieria Ambiental / 40 / Escolarizado<br>Lugares disponibles: 1 de 1                      |               |
|                                                                                                    | Revisa los datos de pago para tu ficha de solicitud:                                                                                                    |               |
| PAGO de FICHA                                                                                                    |                                                                                                    |               |
| Acudir al Banco BBVA y realizar el o<br>Motivo de Pago el No. de Solicitud/I                                                                                                    | depósito en ventanilla o practicaja presentando la ficha correspondiente, siempre recordando dar como<br>Ficha(no incluir el nombre del aspirante u otra leyenda). | o Referencia/ |
| Nombre del Cliente: Tecnológico Na<br>Banco: BBVA<br>Sucursal: 1686<br>Duenta: 01123277724<br>CLABE Interbancaria: 012700001123<br>Referencia/Motivo de Pago: Numer<br>Orrea e Biertrainecionesservolose | acional de México<br>277243<br>o de Ficha/Solicitud<br>Bracelles mx                                                                                                |               |

### INDICACIONES IMPORTANTES:

Deberás acudir al Banco BBVA y realizar el depósito en ventanilla o practicaja presentando la ficha o los datos correspondientes al pago, siempre recordando que debes dar como *Referencia/Motivo* de Pago solo el *No. de Solicitud/Ficha*.

Nombre del Cliente: **Tecnológico Nacional de México** Banco: **BBVA** Sucursal: **1686** Cuenta: **0112327724** CLABE Interbancaria: **012700001123277243** Referencia/Motivo de Pago: *Numero de Ficha/Solicitud* Correo Electrónico:**ingresospropios@tecvalles.mx** 

NOTA: Independientemente de la opción elegida para realizar el pago, es necesario guardar el comprobante original bancario, ya que se le solicitará para cualquier aclaración de pago. HASTA EL FINAL DE LAS INDICACIONES TE APARECERA LA OPCION PARA IMPRIMIR TU RECIBO DE PAGO DE FICHA MISMO QUE SE MUESTRA A CONTINUACION:

| 🟛 Depósito en banco                                               |  |
|-------------------------------------------------------------------|--|
| Banco: BBVA Bancomer                                              |  |
| Número de sucursal: 1686                                          |  |
| Nombre del servicio: IT Ciudad Valles / No. de Cuenta: 0112327724 |  |
| Clave del servicio: ITCV N%CONTROL                                |  |
| Monto a pagar: \$1800                                             |  |
| Fecha límite de pago: 31 de Mayo del 2024                         |  |
| Imprime tu recibo                                                 |  |

Una vez realizado tu pago, deberás registrar y subir, el COMPROBANTE DE PAGO y los DOCUMENTOS REQUERIDOS para solicitud de ficha en el siguiente formulario:

### https://forms.gle/aonjdvVUFmTeiUqi9

Posterior al envío, deberás esperar dos días hábiles, para ingresar de nuevo a MindBox como Aspirante (considerando tu número de solicitud y NIP que guardaste previamente). Al ingresar deberás revisar en el sistema que tu pago ya está registrado con éxito, podrás revisar las indicaciones siguientes para presentar tu examen de ingreso.

### **DOCUMENTOS REQUERIDOS:**

- Comprobante oficial de pago de ficha \$1,800.00
- Acta de nacimiento reciente.
- Certificado de bachillerato o constancia de estudios.
- CURP (formato actual)
- Fotografía tamaño infantil de frente a blanco y negro o color.

La documentación requerida (enviada mediante el formulario) será validada por las áreas responsables de ello, espera un lapso de 24 horas de haber enviado el formulario para validar tu pago en la plataforma y continuar con la siguiente etapa. Solo en caso de presentar alguna anomalía, se notificará y deberá presentarla de forma presencial en el Departamento de Servicios Escolares o Financieros para su validación.

En caso de cualquier duda con los documentos, favor de comunicarte al Departamento de Servicios Escolares al tel. 481 38 5 16 74 línea directa o al 481 38 1 20 44 extensión 103, o al correo: escolares@tecvalles.mx

# EJEMPLO DE LLENADO Y ENVIO DE DOCUMENTOS EN FORMULARIO

## PERIODO ORDINARIO DE FICHAS TECVALLES 2024

El presente formulario *solo estará activo durante el período del 1 de febrero al 31 de mayo del presente año*, con la finalidad de apoyar el envió de documentación en el proceso de admisión 2024.

Es importante considerar que es **<u>RESPONSABILIDAD DEL ASPIRANTE</u>** la autenticidad y legalidad de la documentación presentada.

En caso de presentar alguna anomalía o incumplir en algún documento enviado, no podrá continuar con el proceso de solicitud de ficha y no habrá devolución de pagos realizados.

Cualquier información o duda en el proceso de admisión, podrá enviar correo: <u>admision@tecvalles.mx</u> dudas del proceso de ingreso: <u>desarrolloacademico@tecvalles.mx</u> dudas de la documentación: <u>escolares@tecvalles.mx</u> dudas de pagos: <u>ingresospropios@tecvalles.mx</u>

#### Numero de Solicitud: \*

El numero de solicitud es tu numero de ficha en el proceso de admisión, y se genera cuando registras tus datos en la plataforma MINDBOX (Cuatro dígitos).

### Teléfono de contacto: \*

CURP (escribirla en mayúsculas) \* Registra tu CURP, si no la tienes la puedes consultar en el portal

CURP | Trámites | gob.mx (www.gob.mx)

### CARRERA \*

Debes elegir la carrera en la cual sacaste tu ficha en mindbox

### Comprobantes de pago de ficha

El comprobante que adjuntes (**en formato pdf**) será validado por el área de **recursos financieros**, una vez avalado por el área, se emitirá el recibo oficial de pago, mismo que podrás recuperar en las oficinas de esta área en las instalaciones del tecnológico.

Comprobante de pago de ficha \*

### Documentos necesarios para la solicitud de ficha

Aquí deberás subir los documentos requeridos

(en formato pdf) para avalar académicamente tu proceso de solicitud. Al igual que en el paso anterior, el departamento de servicios escolares avalará los documentos presentados.

Acta de nacimiento reciente \*

Certificado de bachillerato o constancia de estudios \*

CURP (formato actual) \*

Fotografía actual de frente (solo para este podrás subir archivo en formato jpg)

### INDICACIONES GENERALES

El presente formulario es para brindar apoyo en el proceso de obtención de fichas.

Se confirmara vía correo electrónico que registraste en plataforma MINDBOX la fecha de aplicación de examen para su ingreso, favor de acceder a plataforma si es necesario y verificar que esta correctamente escrito.

Deberás estar al pendiente de las indicaciones recibidas y revisar que el correo recibido no se encuentre en correo no deseado o desconocido (spam).

AL ENVIAR EL PRESENTE FORMULARIO JUNTO CON TUS DOCUMENTOS INICIAS EL PROCESO DE INGRESO 2024, MISMO QUE SERA VALIDADO POR LAS AREAS CORRESPONDIENTES PARA PASAR A LA ETAPA DE APLICACION DE EXAMEN DE INGRESO, NUESTRO MAYOR DESEO ES QUE FORMES PARTE DE LA COMUNIDAD TECNOLÓGICA EN ESTE NUEVO CICLO... BIENVENIDO!!!

| 創 |   | Mindbar#  | x   D 10010411        | micture te 🛪   | techilde   | u )4091 - ek: | *        | n Recibiau    | aus (07) - ad | di K | E *0    | NOBO ORDI          | NAU A        | -    | IDDO ORDI | nan x | 🗖 ren | coo onp | INAP - X | +   |   | - | 0 | × |
|---|---|-----------|-----------------------|----------------|------------|---------------|----------|---------------|---------------|------|---------|--------------------|--------------|------|-----------|-------|-------|---------|----------|-----|---|---|---|---|
| 4 | C | C HELENZA | cs.google.com/tonns/a | vinden 1 March | PER<br>TEC | RIOD(<br>VAL  | O OF     | RDIN<br>8 202 | VARI<br>24    | IO D | DE F    | TCH/               | AS           |      |           | ,     | * 12  | a       | 1.08     | Th. | œ | • |   | 0 |
|   |   |           |                       |                |            | Eats for      | onden se | Go            | oogle i       | Form | nularic | n Helficeral<br>DS | ni Endersten | atte |           |       |       |         |          |     |   |   |   |   |
|   |   |           |                       |                |            |               |          |               |               |      |         |                    |              |      |           |       |       |         |          |     |   |   |   |   |
|   |   |           |                       |                |            |               |          |               |               |      |         |                    |              |      |           |       |       |         |          |     |   |   |   |   |

UNA VEZ VALIDADO TU PAGO Y RECEPCION DE DOCUMENTOS, SE ENVIARA UN CORREO CON LAS INDICACIONES PARA LA PRESENTACION DE EXAMEN DE INGRESO Y DEL CURSO DE NIVELACION ACADEMICA.

### Dudas y comentarios contacta a:

| DUDAS                                  | DEPARTAMENTO            | TELEFONO Y<br>EXTENSIÓN                                         | CORREO ELECTRÓNICO       | HORARIO<br>DE<br>ATENCIÓN |
|----------------------------------------|-------------------------|-----------------------------------------------------------------|--------------------------|---------------------------|
| DOCUMENTACIÓN                          | SERVICIOS ESCOLARES     | LINEA<br>DIRECTA<br>4813851674<br>TEL<br>4813812044<br>EXT. 103 | escolares@tecvalles.mx   | 08:00 A<br>14:00 HRS      |
| SOLICITUD DE FICHA<br>REGISTRO CENEVAL | DESARROLLO<br>ACADÉMICO | TEL<br>4813812044<br>EXT. 132                                   | admision@tecvalles.mx    |                           |
| PAGOS                                  | RECURSOS<br>FINANCIEROS | LINEA<br>DIRECTA<br>TEL 4813830128<br>4813812044<br>EXT. 107    | financieros@tecvalles.mx |                           |